Central Piedmont Community College Application Instructions for CMS Early and Middle College Magnet Program High School Students

This application is completed through College Foundation of North Carolina (CFNC) at CFNC.org

These application directions are for high school or rising high school students applying to the Early and Middle College program at Central Piedmont. These applications are processed each business day however depending on volume it may take up to five business days for students to receive an email with their ID number. Remember to check your spam folder as our automated emails are sometimes marked as spam.

The Early and Middle college programs are partnerships between Central Piedmont and Charlotte Mecklenburg Schools and admission to the program is via the CMS lottery. Any admission questions should be directed to the Early or Middle College for which the student is applying.

1. Got to CFNC.org. If you do not have an account, click on 'Create one today' on the College Foundation of North Carolina (CFNC) website.

|                | CFRC College Foundation<br>of North Carolina                                                                                                |
|----------------|----------------------------------------------------------------------------------------------------|
| Sign In to You | r Account                                                                                                    |
| Username       |                                                                                                    |
|                |                                                                                                    |
| Password       |                                                                                                    |
|                |                                                                                                    |
| Sign In        | Two-Factor Authorization <u>info</u> - required for NC 529 and Loan Accounts<br>Forgot your <u>username</u> ? Forgot your <u>password</u> ? |
|                | Don't have an account? <u>Create one today!</u>                                                                                             |

Remember this application must be completed with the STUDENT'S information. We know many parents fill this out for or with their students but pay careful attention that you answer all the questions with the STUDENT'S information.

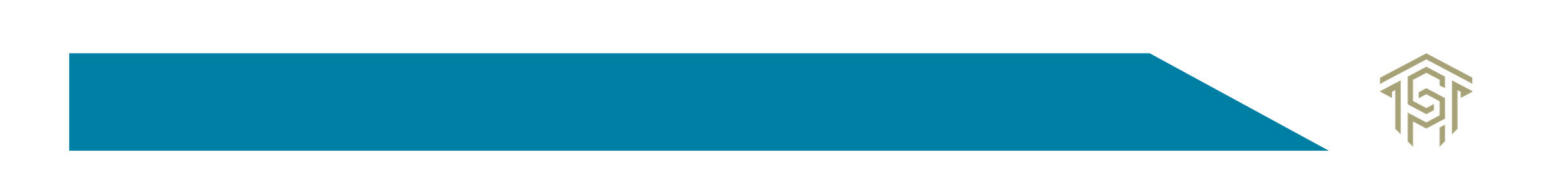

2. Hover over the Apply to College Tab and then click **Application Hub**. You may also click Apply to College and then select Application Hub which will then be on the right side of the page.

| Applying to College                                                                                                 | Applications and<br>Transcripts |
|----------------------------------------------------------------------------------------------------|---------------------------------|
| Applying to college is exciting, but you'll need to stay organized. Use the <u>CFNC Application Hub</u> to apply to | Application Hub                 |
| NC colleges cond official high school transcripts and                                                               |                                 |
|                                                                                                    |                                 |

3. Then select Start an Application.

191 CENTRAL PIEDMONT

| Start an Application           |
|--------------------------------|
| Start your application to NC   |
| campuses, and use the          |
| Application Hub to save,       |
| resume, and submit your        |
| applications at any time. You  |
| can also complete and track    |
| your progress through other    |
| admission tasks at multiple NC |
| campuses.                      |
| Start an Application           |

4. Type Central Piedmont in the search box and under select application, choose **Central Piedmont Community College CIHS Application** and click Apply.

| tart an Application |                                |  |
|---------------------|--------------------------------|--|
|                     |                                |  |
|                     |                                |  |
| Application         |                                |  |
| Select Application  | APPLY                          |  |
|                     | Application Select Application |  |

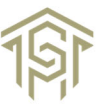

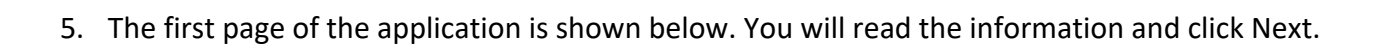

VTRAL PIEDMONT

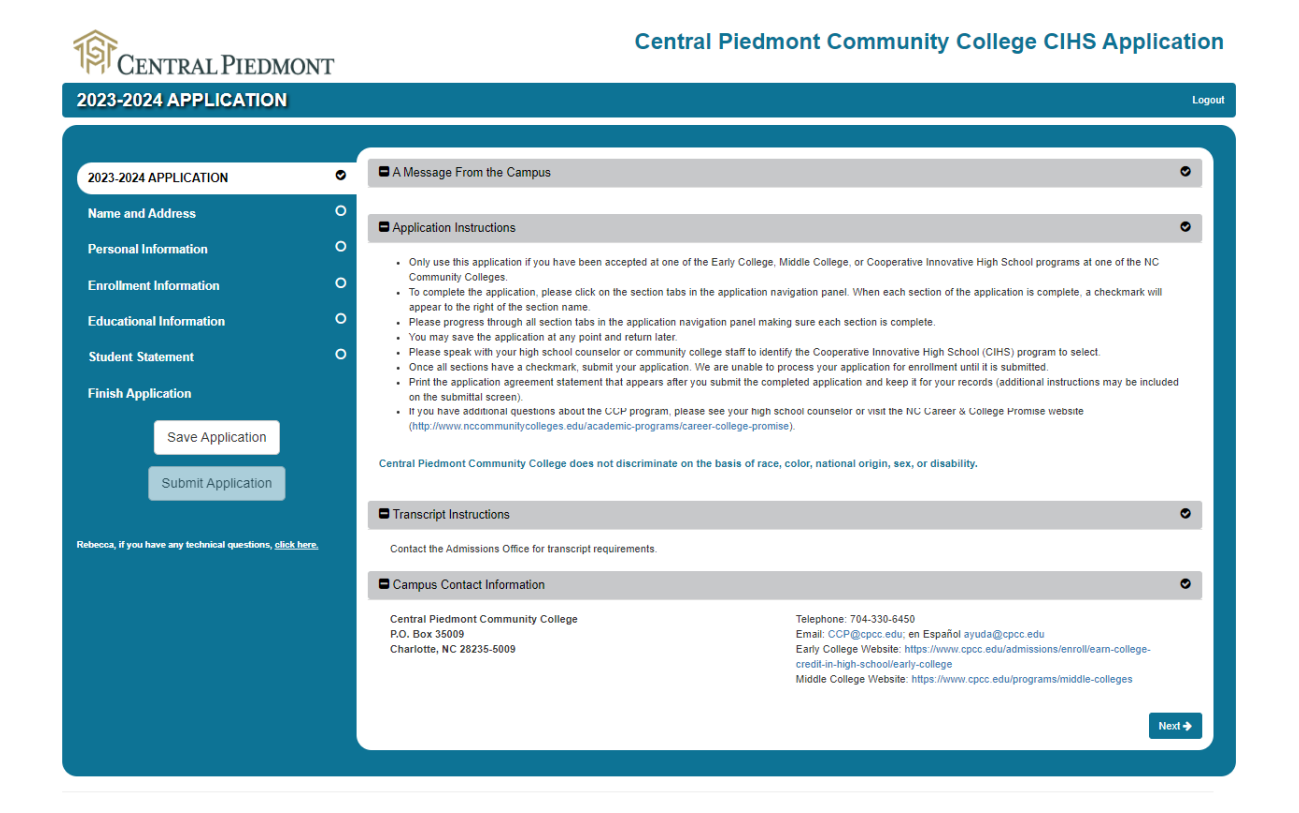

- 6. All sections with an asterisk \* must be filled out. Please know the application does not save as you move through it, so it is recommended to periodically click the Save Application button on the left side of the screen. Remember this is the STUDENT's information. Parents/Guardians, if you are completing this application with your student, please be careful you do not accidentally enter your information.
- 7. Under the Enrollment Information section, in the Career and College Promise section, please select the Early or Middle College in the **CIHS School Name box** that you are applying for via the CMS Lottery.

| Enrollment term: *                                                                       |     | Entrance status: *         |     |
|------------------------------------------------------------------------------------------|-----|----------------------------|-----|
| Spring 2024                                                                              | •   | Career and College Promise | х - |
| Are you a first-time Career & College Promise (CCP) student? *                           |     |                            |     |
| Yes                                                                                      | × - |                            |     |
|                                                                                          |     |                            |     |
|                                                                                          |     |                            |     |
| Career and College Promise                                                               |     |                            |     |
| Career and College Promise                                                               |     |                            |     |
| Career and College Promise<br>CHAS School Name *<br>Harper Middle College                |     |                            |     |
| CHS School Name *<br>Harper Middle College<br>Please select the CIHS Program of study: * |     |                            | х - |

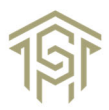

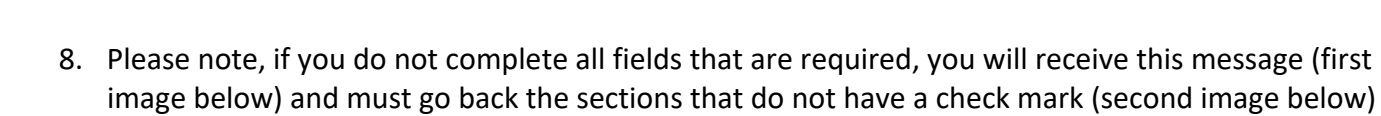

191

Central Piedmont

| Unable to Continue                                                                                                    | ×                    |
|----------------------------------------------------------------------------------------------------|----------------------|
| Some fields on your application are invalid or incomplete. Please return to pag<br>checkmark indicator and correct the questions in red to complete your applicat | es without a<br>ion. |
|                                                                                                    | Close                |

| 2023-2024 APPLICATION   | ⊘ |
|-------------------------|---|
| Name and Address        | 0 |
| Personal Information    | 0 |
| Enrollment Information  | ⊘ |
| Educational Information | 0 |
| Student Statement       | 0 |

9. Once all the sections have been completed you will be asked for your signature. Then select Next.

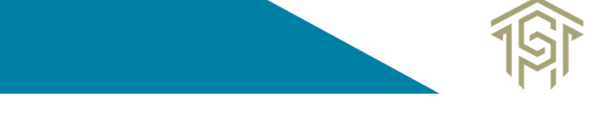

10. The final page is to submit your applications. Click **Submit Application** and a final text box will appear asking 'Do you wish to proceed?' Click **Yes**. You will know your application was submitted when you see the screen below.

191

CENTRAL PIEDMONT

| CENTRAL PIEDMONT COMMUNITY COLLEGE<br>APPLICATION AGREEMENT STATEMENT                                                                            |                                                                                                    |  |  |  |
|----------------------------------------------------------------------------------------------------|----------------------------------------------------------------------------------------------------|--|--|--|
| Congratulations, your Cooperative Innovative High School (CIHS) application to Central<br>Piedmont Community College was successfully submitted. |                                                                                                    |  |  |  |
| Please print one copy of this page now (use your browser's print function) for your records.                                                     |                                                                                                    |  |  |  |
| For additional information, please contact:                                                                                                    |                                                                                                    |  |  |  |
| Central Piedmont Community College<br>P.O. Box 35009<br>Charlotte, NC 28235-5009<br>Remember to complete the admission re                        | Telephone: 704-330-6450<br>Email: CCP@cpcc.edu; en Español<br>ayuda@cpcc.edu<br>Early College Website:<br>https://www.cpcc.edu/admissions/enroll/earn-<br>college-credit-in-high-school/early-college<br>Middle College Website:<br>https://www.cpcc.edu/programs/middle-colleges |  |  |  |
| Applicant name:                                                                                                    | New Teststudent                                                                                                    |  |  |  |
| Campus:                                                                                                    | Central Piedmont Community College                                                                                                    |  |  |  |
| Social Security number:                                                                                                    |                                                                                                    |  |  |  |
| Application term:                                                                                                    | Spring 2024                                                                                                    |  |  |  |
| Permanent address phone:                                                                                                    | (704) 330-6450                                                                                                    |  |  |  |
| E-mail address:                                                                                                    | ccp@cpcc.edu                                                                                                    |  |  |  |
| Date submitted:                                                                                                    | 12/13/2023 12:28:36 PM                                                                                                    |  |  |  |
| Confirmation number:                                                                                                    | UserApplications/87489-A                                                                                                    |  |  |  |
| View application:                                                                                                    | View                                                                                                    |  |  |  |

If you have any questions about the Early or Middle College process, please contact the specific Campus to which you are applying. You will find the contact information for each program here - <a href="https://www.cpcc.edu/programs/middle-colleges">https://www.cpcc.edu/programs/middle-colleges</a>

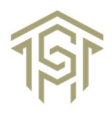